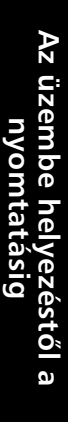

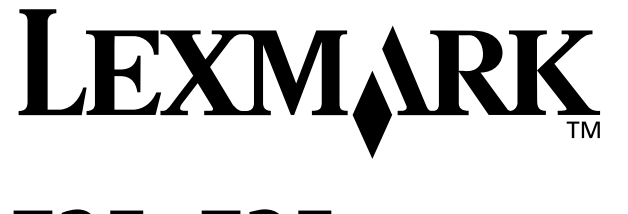

## Z25, Z35 Color Jetprinter<sup>™</sup>

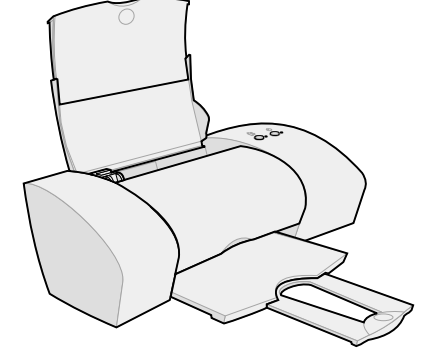

#### Az üzembe helyezéstől a nyomtatásig

Windows 98, Windows Me, Windows 2000, Windows XP, Mac OS 8.6 – 9.2 és Mac OS X 10.0.3 – 10.1 rendszerhez

2002. január

#### Biztonsági információk

- A készülékhez csak a mellékelt Lexmark tápegységet használja vagy hivatalos Lexmark cserealkatrészként vásárolt tápegységet használjon.
- A tápegységet egy készülékhez közeli, könnyen elérhető konnektorba kell csatlakoztatni.
- A használati útmutatóban nem szereplő szervizelési és javítási teendőket bízza hozzáértő szakemberre.

#### Az Európai Közösség (EC) előírásainak való megfelelés

Ez a termék megfelel az Európai Közösség 89/336/EEC és 73/23/EEC védelmi előírásainak, a tagországoknak a meghatározott feszültséghatárok közti működésre tervezett elektromos készülékek elektromágneses kompatibilitására és védelmére vonatkozó harmonizált jogoknak megfelelően.

Az előírásoknak való megfelelést igazoló tanúsítványt a Lexmark International, S.A., Boigny, Franciaország gyártásért és technikai támogatásért felelős igazgatója írta alá.

A termék megfelel a B osztályú készülékekre vonatkozó EN 55022 és az EN 60950 biztonsági előírás követelményeinek.

#### ENERGY STAR

Az EPA ENERGY STAR Office Equipment program a irodaikészülék-gyártók partneri együttműködéseként jött létre; célja az energiatakarékos termékek bevezetésének elősegítése és az áram-előállítás által okozott levegőszennyezés csökkentése.

A programban résztvevő vállalatok olyan termékeket gyártanak, amelyek használaton kívül kikapcsolnak. Ezzel a funkcióval az energiafelhasználás akár 50 százalékkal is csökkenthető. A Lexmark büszke arra, hogy részt vesz ebben a programban.

Mint ENERGY STAR Partner, a Lexmark International, Inc. megállapította, hogy a készülék megfelel az ENERGY STAR energiatakarékosságra vonatkozó előírásainak.

#### Japán VCCI nyilatkozat

| この装置は、  | 情報送理後書不吃按時書自主現前協議会(VCC()(   | の基準  |
|---------|-----------------------------|------|
| に基づくクジョ | 3 日常報技術装置です。この装置は、家庭環境で使用す? | ること  |
| を目的としてい | )ますが、この装置がラジオやテレビジョン受信機に近日  | 娘して. |
| 後用されると、 | 受信障害を引き起こすことがあります。          |      |
| 取扱説明書:  | こ従って言しい取り扱いをして下さい。          |      |

#### The United Kingdom Telecommunications Act 1984

This apparatus is approved under the approval number NS/G/1234/J/100003 for the indirect connections to the public telecommunications systems in the United Kingdom.

#### Industry Canada compliance statement

This Class B digital apparatus meets all requirements of the Canadian Interference-Causing Equipment Regulations.

#### Avis de conformité aux normes d'Industrie Canada

Cet appareil numérique de la classe B respecte toutes les exigences du Règlement sur le matériel brouilleur du Canada.

## Tartalom

#### **Tartalom**

| Az üzembe helyezéstől a nyomtatásig 1                 |
|-------------------------------------------------------|
| 1. lépés: Ellenőrizze, hogy a számítógép be van-e     |
| kapcsolva 2                                           |
| 2. lépés: A nyomtató részeinek ellenőrzése 2          |
| 3. lépés: A tápegység csatlakoztatása 3               |
| 4. lépés: Az USB kábel csatlakoztatása 3              |
| 5. lépés: A nyomtatópatronok behelyezése 4            |
| 6. lépés: Töltsön be max. 100 normál papírt 6         |
| 7. lépés: A nyomtatószoftver telepítése 7             |
| Windows                                               |
| Nyomtatás Windowsból 9                                |
| Segítségre van szüksége a Windows alapú telepítés     |
| közben?                                               |
| Mac OS 8.6 – 9.2                                      |
| Nyomtatás Mac OS 8.6 – 9.2 rendszerből 13             |
| Segítségre van szüksége a Mac OS 8.6 – 9.2 rendszerre |
|                                                       |
| Mac OS X 10.0.3 – 10.1 15                             |
| Nyomtatás Mac OS X 10.0.3 – 10.1 rendszerben 16       |
| rendszerre való telenítés közben?                     |
|                                                       |
| Kapcsolatfelvétel a Lexmarkkal    18                  |
| Tárgymutató 19                                        |
|                                                       |

## Az üzembe helyezéstől a nyomtatásig

Ez a kézikönyv az üzembe helyezéstől elvezet egészen addig, hogy kinyomtasson egy dokumentumot a Windows 98, Windows Me, Windows 2000, Windows XP, Mac OS 8.6 – 9.1 vagy Mac OS X 10.0.3 – 10.1 operációs rendszer segítségével.

Az üzembe helyezéshez a következők szükségesek:

- Egy CD-ROM-meghajtóval és USB porttal rendelkező számítógép
- Külön megvásárolható USB kábel (például Lexmark P/N 12A2405)
- A4 vagy letter méretű papír

A nyomtató üzembe helyezésével kapcsolatban további információ:

- 10. oldal Windows 98/Me/2000 és Windows XP
- 14. oldal Mac OS 8.6 9.2
- 17. oldal Mac OS X 10.0.3 10.1

Arról, hogy a nyomtató hogyan csatlakoztatható hálózathoz Lexmark adapterrel, további információ a Lexmark adapter üzembe helyezési dokumentációjában található.

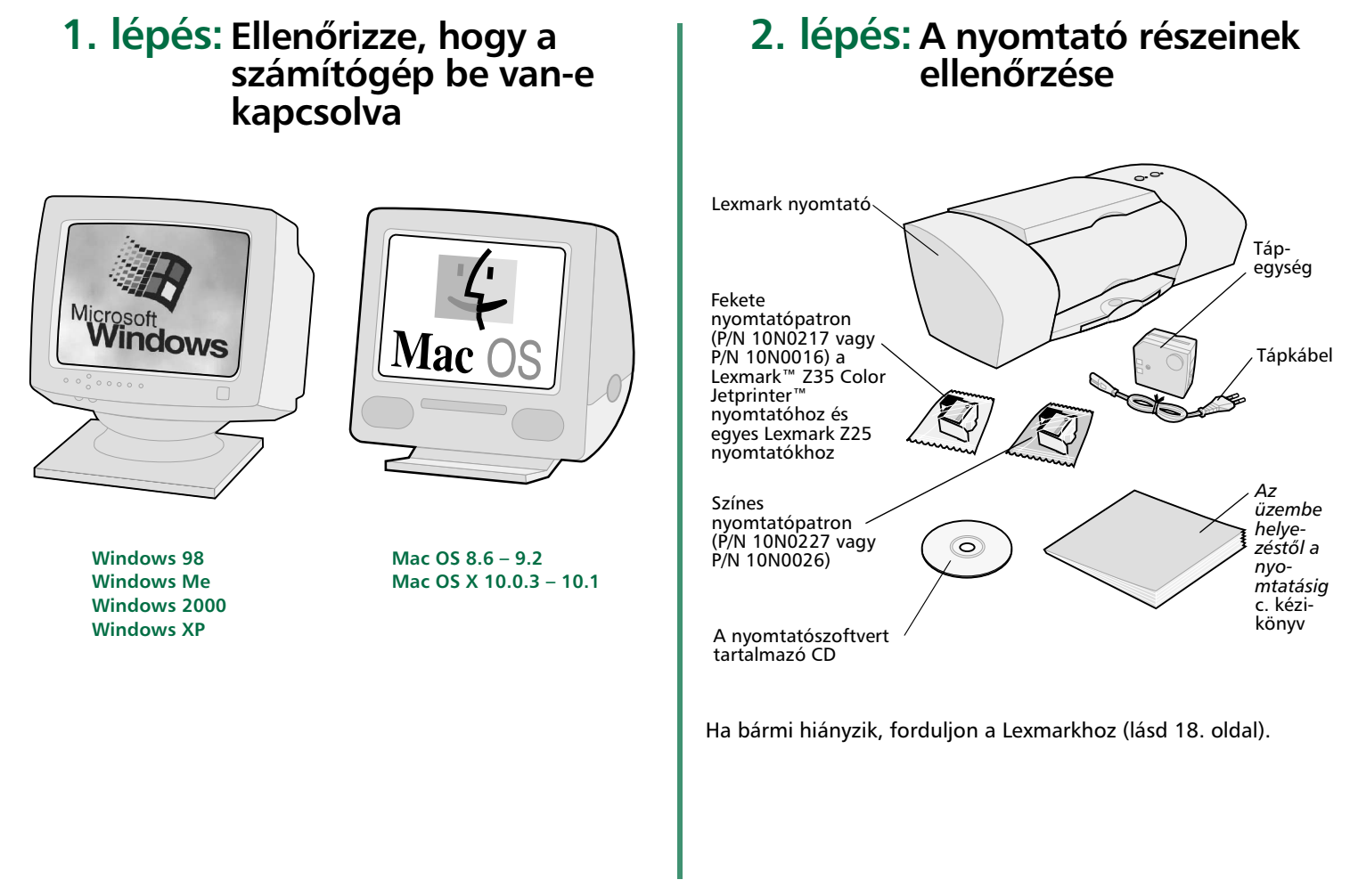

## **3. lépés:** A tápegység csatlakoztatása

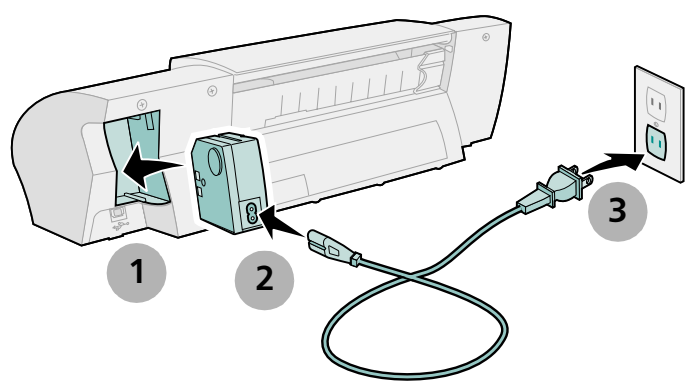

Ha a Be/kikapcsolás jelzőfény nem gyullad ki:

- 1 Ellenőrizze a tápegység csatlakoztatását.
- 2 Nyomja meg a Be/kikapcsolás gombot.

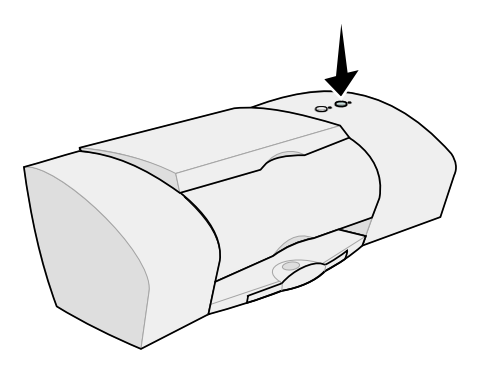

#### 4. lépés: Az USB kábel csatlakoztatása

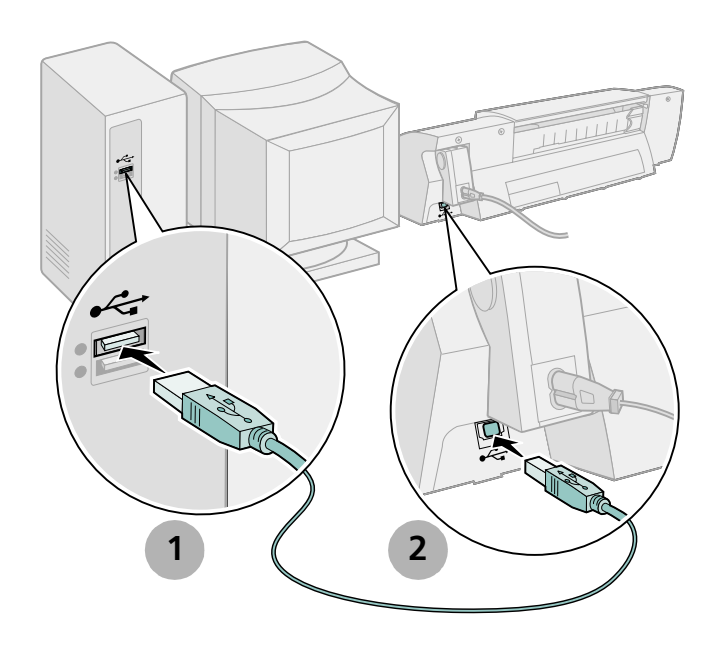

Megjegyzés: Lehet, hogy az Ön számítógépén lévő USB port helye és iránya különbözik a képen láthatótól. Keresse ezt a szimbólumot:

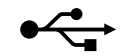

#### Az üzembe helyezéstől a nyomtatásig

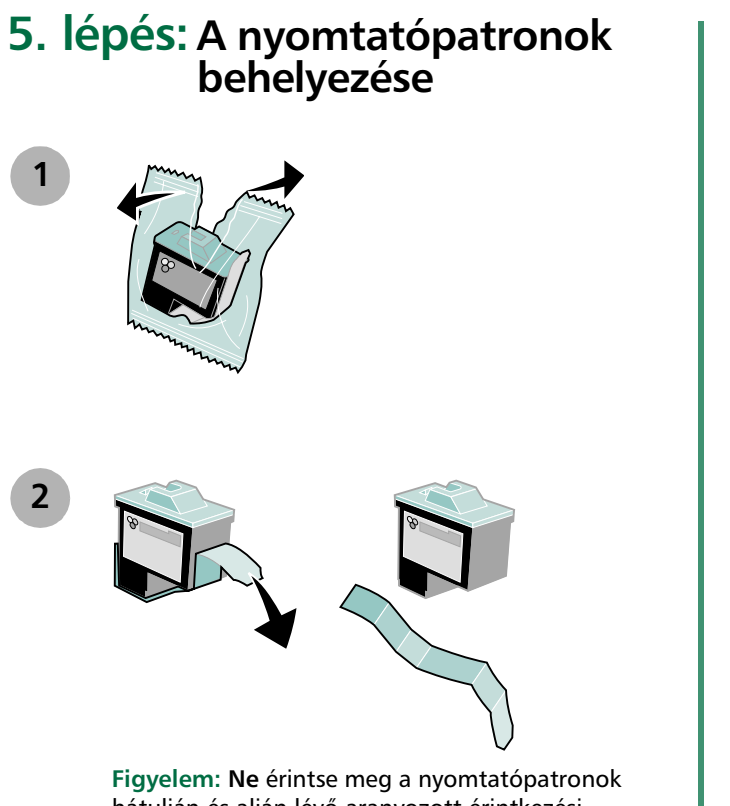

hátulján és alján lévő aranyozott érintkezési felületeket!

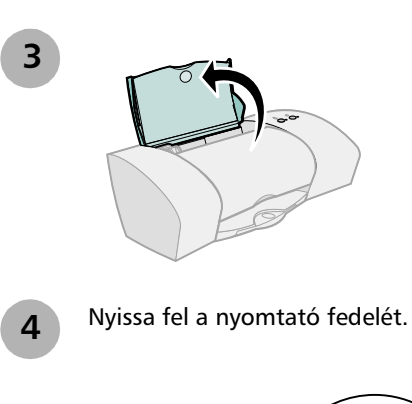

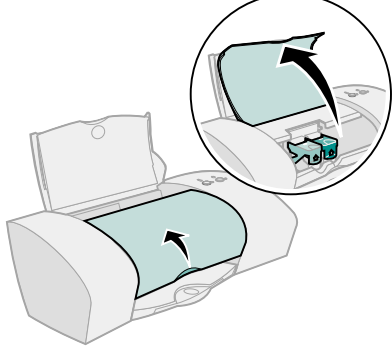

Megjegyzés: A patrontartó az elülső fedél felnyitásakor a behelyezési pozícióba áll.

Üzembe helyezés

A következőképpen nyomtathat:

- A bal oldali patrontartóban van egy színes (P/N 10N0227 vagy 10N0026) a jobb oldali patrontartóban pedig egy fekete patron (P/N 10N0217 vagy 10N0016)
- Csak színes patronnal (P/N 10N0227 vagy 10N0026) a bal oldali patrontartóban
- Csak fekete patronnal (P/N 10N0217 vagy 10N0016) a jobb oldali patrontartóban

Kövesse a nyomtatóhoz tartozó 5., 6. és 7. lépést.

Ha a nyomtatóhoz csak egy patron van mellékelve:

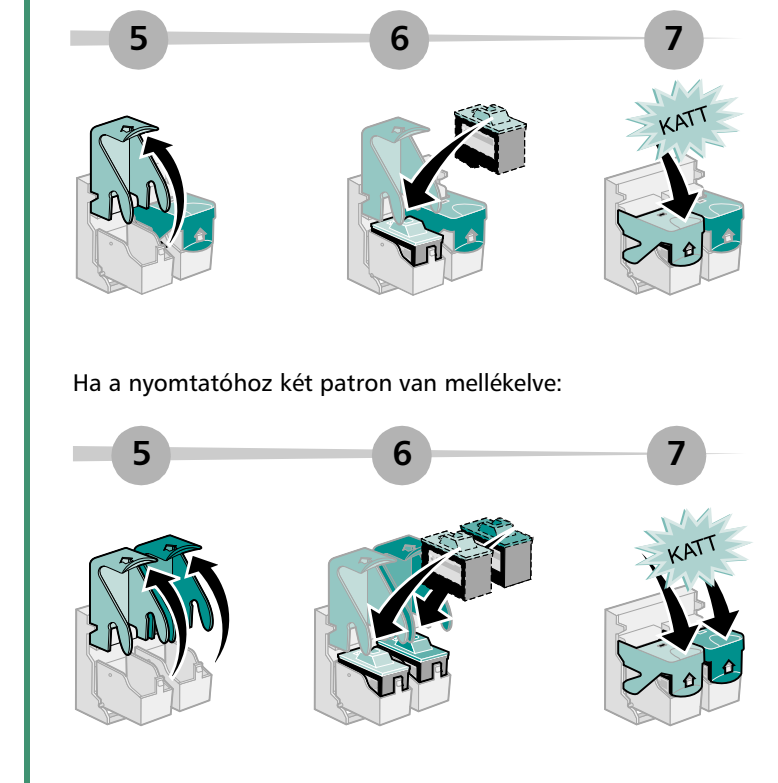

8

#### Zárja be az elülső fedelet.

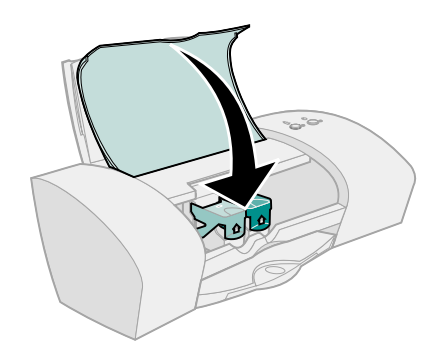

#### 6. lépés: Töltsön be max. 100 normál papírt

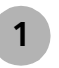

A papírtartót és a papírkimeneti tálcát húzza ki teljesen.

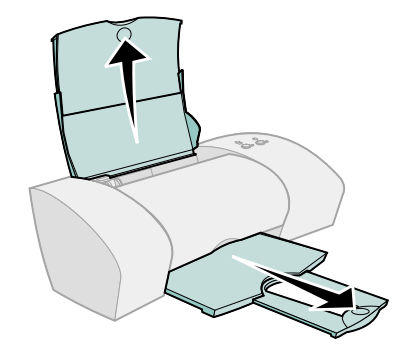

A papír begyűrődésének elkerülése érdekében tolja a papírvezetőt a papír bal széléhez.

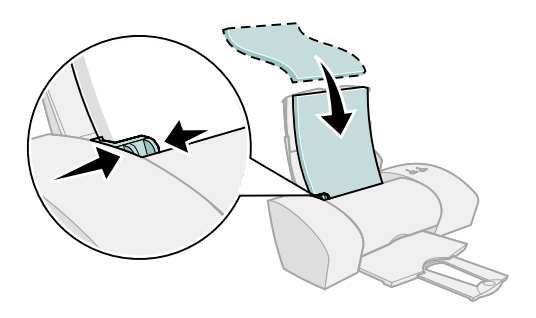

Megjegyzés: Az A4 méretű papír kissé hosszabb, mint a papírtartó. A Letter méretű papír a papírtartó tetejéhez igazodik.

## 7. lépés: A nyomtatószoftver telepítése

Kövesse az operációs rendszernek megfelelő lépéseket.

| Operációs rendszer:              | Oldal: |
|----------------------------------|--------|
| Windows 98/Me/2000 és Windows XP | 8      |
| Mac OS 8.6 – 9.2                 | 12     |
| Mac OS X 10.0.3 – 10.1           | 15     |

Más operációs rendszerekhez (például a Linuxhoz) tartozó nyomtatószoftverek a Lexmark webhelyén kereshetők. További információ: lásd 18. oldal. A letöltött szoftver telepítési információi a Readme fájlban találhatók.

Ha a nyomtatóhoz Lexmark adaptert használ, a nyomtatószoftver telepítéséről bővebb információt az adapter dokumentációjában találhat.

#### Windows

Mac OS 8.6 – 9.2 operációs rendszerhez való nyomtatószoftver telepítéséhez lásd 12. oldal. Mac OS X 10.0.3 – 10.1 operációs rendszerhez való nyomtatószoftver telepítéséhez lásd 15. oldal.

Megjegyzés: A nyomtató típusától és az operációs rendszertől függően előfordulhat, hogy az Ön képernyőjén a kézikönyvben látható ábráktól némileg különböző tartalom jelenik meg. A nyilak azt mutatják, hová kell kattintani.

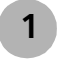

A többi hasonló képernyőn is kattintson a **Mégse** gombra.

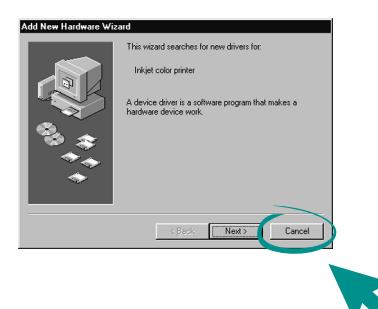

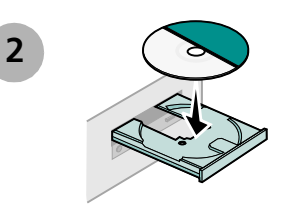

3

Várjon addig, amíg a Lexmark nyomtatószoftver telepítési képernyője megjelenik. Ha **nem** jelenik meg, lásd 10. oldal.

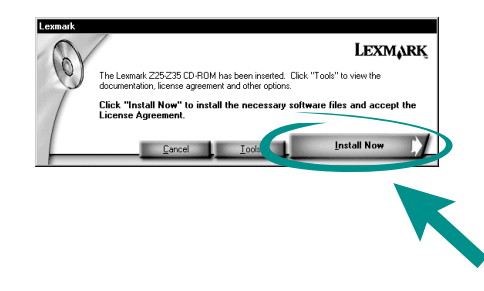

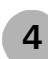

A szoftver telepítéséhez kövesse a képernyőn megjelenő utasításokat.

A nyomtató a telepítés közben kinyomtat egy igazítási lapot. Ha a nyomtató nem nyomtat igazítási lapot, lásd 10. oldal.

#### Gratulálunk!

A nyomtatót sikeresen üzembe helyezte a Windows rendszerhez.

#### Az üzembe helyezéstől a nyomtatásig

#### Nyomtatás Windowsból

A nyomtató üzembe helyezése és a nyomtatószoftver telepítése után készen áll az első dokumentum kinyomtatására.

A nyomtatás alaplépései a következők:

- 1 Töltse be a papírt. További információ: 6. oldal.
- 2 Nyissa meg a kinyomtatni kívánt fájlt.
- **3** Adja meg a nyomtató beállításait a Nyomtatás tulajdonságai párbeszédpanelen.
  - a Miközben a dokumentum látható, kattintson a Fájl ▶
     Nyomtatás ▶ Tulajdonságok (vagy Beállítások) parancsra.
- Megjegyzés: Windows 2000 rendszer használata esetén egyes alkalmazásokban a Fájl ▶ Nyomtatás parancsra kell kattintani. A Nyomtató beállításai lapon kattintson a Módosítás gombra.

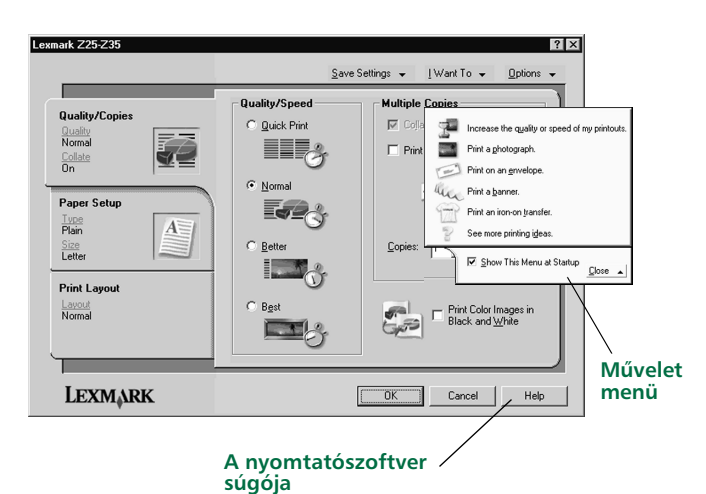

- **b** További információ:
  - Ismerje meg a Nyomtató tulajdonságai párbeszédpanel lapjait és menüit. A Művelet menü segítségként használható pl. fényképek, borítékok, vasalható papírok nyomtatásához.
  - Kattintson a Súgó gombra a nyomtatószoftver súgójának megtekintéséhez. Ha végzett, kattintson a Fájl menü Kilépés parancsára.
- c Adja meg a dokumentumra vonatkozó beállításokat.
- d A beállítások elfogadásához és a Nyomtatás tulajdonságai párbeszédpanel bezárásához kattintson az OK gombra.
- 4 Nyomtassa ki a dokumentumot.

A Lexmark Megoldásközpont átfogó útmutatást nyújt a következőkhöz:

- Fényképek, borítékok, szalagcímek vagy más speciális dokumentumok nyomtatása
- Nyomtatással kapcsolatos problémák megoldása
- Patronok rendelése, betöltése és karbantartása
- Kapcsolatfelvétel a Lexmarkkal

A Lexmark Megoldásközpont megnyitása:

Az asztalon kattintson duplán a Lexmark Z25-Z35 Megoldásközpont ikonra, vagy kattintson a Start ▶ Programok ▶ Lexmark Z25-Z35 ▶ Lexmark Z25-Z35 Megoldásközpont parancsra.

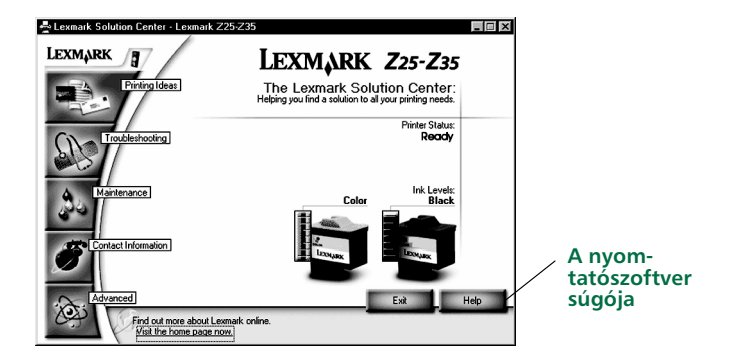

Megjegyzés: A képernyő tartalma a nyomtató és a patronok típusától függően változhat.

## Segítségre van szüksége a Windows alapú telepítés közben?

#### A telepítési képernyő nem jelent meg.

- 1 Minden képernyőn kattintson a **Mégse** gombra, hasonlóan a következőhöz: 1. lépés, 8. oldal.
- 2 Ellenőrizze, hogy a Lexmark nyomtatószoftver CD-lemeze a CD-ROM-meghajtóban van-e.
- 3 Az asztalon kattintson duplán a Sajátgép ikonra.
- 4 Kattintson duplán a CD-ROM-meghajtó ikonjára. Ha szükséges, kattintson duplán a **setup.exe** elemre.
- 5 Folytatás: 3. lépés, 8. oldal.

#### A nyomtató nem nyomtatta ki az igazítási lapot.

- Ellenőrizze, hogy a nyomtatópatronokat jól helyezte-e be (lásd 4. oldal).
- Kövesse a képernyőn megjelenő hibaüzenet utasításait. Ha segítségre van szüksége, kattintson a hibaüzeneten lévő ? ikonra.

#### A nyomtató nem működik.

Próbálja meg a következőt:

• Ellenőrizze a nyomtató állapotát:

#### Windows 98/Me/2000

- a A Start menüben kattintson a **Beállítások** ▶ Nyomtatók parancsra.
- **b** A Nyomtatók mappában kattintson duplán a Lexmark Z25-Z35 nyomtatóikonra.
- c A Nyomtató menüben ellenőrizze a következőket:
  - Az Alapértelmezett nyomtató elem be van-e jelölve.
  - A Nyomtatás szüneteltetése elem nincs bejelölve.

#### Windows XP

- a A Start menüben kattintson a Vezérlőpult ▶ Nyomtatók és más hardverek elemre.
- **b** Kattintson a **Nyomtatók és faxok** elemre, majd a Lexmark Z25-Z35 nyomtatóikonra.
- c A Nyomtató menüben ellenőrizze a következőket:
  - Az Alapértelmezett nyomtató elem be van-e jelölve.
  - A Nyomtatás szüneteltetése elem nincs bejelölve.
- Lapolvasó vagy faxkészülék használata esetén kösse le a nyomtatót az eszközről, és csatlakoztassa a nyomtatót a számítógéphez közvetlenül.
- Ellenőrizze a nyomtatóportot:

- a A szoftveralkalmazás Fájl menüjében kattintson a Nyomtatás vagy a Nyomtató beállítása parancsra.
- **b** A Hely területen ellenőrizze, hogy a nyomtatóport beállítása **USB**-e.
- Győződjön meg arról, hogy a nyomtatószoftvert nem telepítette több példányban:
  - a A Start menüben kattintson a **Beállítások** ▶ Nyomtatók parancsra.
  - **b** A Nyomtatók mappában ellenőrizze, hogy csak egy ikon tartozik-e a nyomtatóhoz.

Ha a nyomtatóport beállítása helyetlen, vagy a nyomtatószoftver több példányban van telepítve, akkor távolítsa el, majd telepítse újra a nyomtatószoftvert:

- 1 A Start menüben kattintson a **Programok** Lexmark Z25-Z35 ► Lexmark Z25-Z35 Eltávolítás parancsra.
- 2 Kövesse a képernyőn megjelenő utasításokat.

Megjegyzés: Győződjön meg arról, hogy a nyomtatószoftver minden példányát eltávolította.

3 A nyomtatószoftver újratelepítéséhez lásd 8. oldal.

#### A papírbetöltés jelzőlámpa villog.

Ha megjelenik egy hibaüzenet, kövesse annak utasításait. Ha segítségre van szüksége, kattintson a hibaüzeneten lévő ? ikonra.

#### Mac OS 8.6 – 9.2

A nyomtatószoftver Windows rendszerre való telepítéséhez lásd 8. oldal. Mac OS X 10.0.3 – 10.1 operációs rendszerhez való nyomtatószoftver telepítéséhez lásd 15. oldal.

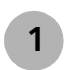

Zárjon be minden szoftveralkalmazást.

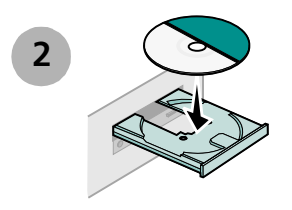

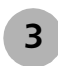

Várjon addig, amíg a Lexmark nyomtatószoftver telepítési képernyője megjelenik. Ha **nem** jelenik meg, lásd 14. oldal.

| Lexmark Z 35                                                                           | nstallation 🛛 🛛 🗧      |  |
|----------------------------------------------------------------------------------------|------------------------|--|
| Lexmark                                                                                |                        |  |
| Click to install the printer software and to agree to the license agreement.           | Install and Agree      |  |
| Click to uninstall the printer software.                                               | Uninstell              |  |
| Click to access phone numbers and internet<br>addresses for information and supplies.  | Contect Lexmerk        |  |
| Click to view the end user license agreement.                                          | View License Agreement |  |
| Click to view the Read Me file.                                                        | Yiev Reed Me           |  |
| Click to view the User's Guide. (Adobe Acrobat is<br>required and included on the CD.) | Yiev User's Guide      |  |
| Quit                                                                                   | English 🗘              |  |

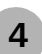

A szoftver telepítéséhez kövesse a képernyőn megjelenő utasításokat.

A nyomtató a telepítés közben kinyomtat egy igazítási lapot. Ha a nyomtató nem nyomtat igazítási lapot, lásd 14. oldal.

#### Gratulálunk!

A nyomtatót sikeresen üzembe helyezte a Mac OS  $8.6-9.2\,$  rendszerhez.

# Mac OS 8.6 – 9.2

Az üzembe helyezéstől a nyomtatásig

#### Nyomtatás Mac OS 8.6 – 9.2 rendszerből

A nyomtató üzembe helyezése és a nyomtatószoftver telepítése után készen áll az első dokumentum kinyomtatására.

A nyomtatás alaplépései a következők:

- 1 Töltse be a papírt. További információ: 6. oldal.
- 2 Nyissa meg a kinyomtatni kívánt fájlt.
- 3 Adja meg a nyomtató beállításait.
- 4 Nyomtassa ki a dokumentumot.

Az Online User's Guide for Mac OS 8.6 to 9.2 c. kiadvány nyomtatással kapcsolatos utasításokat és ötleteket, karbantartási tippeket és hibaelhárítási tudnivalókat tartalmaz. A nyomtató dokumentációjának megtekintéséhez Adobe Acrobat 4.0 vagy újabb verzió szükséges. Az Online User's Guide megnyitása:

1 Az asztalon kattintson duplán a nyomtató mappájára.

2 Kattintson duplán a Lexmark Z25-Z35 Használati útmutató.pdf ikonra.

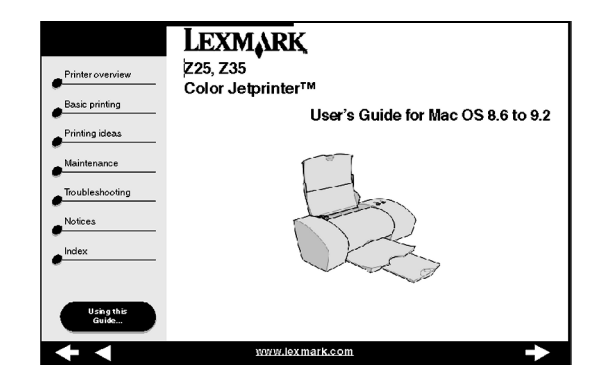

- 3 A bal oldalon lévő navigációs sávban kattintson a Printer overview (A nyomtató áttekintése) hivatkozásra, ha tudni szeretné, hogyan állítható be a nyomtató a nyomtatószoftver segítségével.
- 4 Ha végzett, kattintson a File (Fájl) ▶ Quit (Kilépés) parancsra.

#### Segítségre van szüksége a Mac OS 8.6 – 9.2 rendszerre való telepítés közben?

#### A telepítési képernyő nem jelent meg.

- 1 Ellenőrizze, hogy a Lexmark nyomtatószoftver CD-lemeze a CD-ROM-meghajtóban van-e.
- 2 Az asztalon kattintson duplán a Lexmark Z25-Z35 CD ikonra.
- **3** A CD mappában kattintson duplán az Install (Telepítés) ikonra.
- 4 Folytatás: 3. lépés, 12. oldal.

### A nyomtató nem nyomtatta ki az igazítási lapot.

Ha az igazítási lap nem jól nyomtatódik ki, tanulmányozza át a **Troubleshooting** (Hibakeresés) témakört az *Online User's Guide for Mac OS 8.6 to 9.2* (Online használati útmutató Mac OS 8.6 – 9.2 rendszerhez) c. súgót. Az *Online User's Guide* megnyitásához lásd 13. oldal.

#### A nyomtató nem működik.

- Ellenőrizze, hogy a nyomtató feltelepült-e a rendszerre:
  - a Az Apple menüben válassza ki a Chooser parancsot.
  - **b** A Chooser bal oldali ablakában válassza ki a nyomtatót.

Ha a nyomtató nem található a Chooser bal oldali ablakában, telepítse a nyomtatószoftvert (lásd 12. oldal).

c A nyomtató legyen látható és legyen kijelölve a Chooser jobb oldalán.

Ellenkező esetben ellenőrizze az USB kábel csatlakoztatását, és ismételje meg a következőket: b. lépés és c. lépés.

- Ellenőrizze, hogy ez a nyomtató-e az alapértelmezett nyomtató:
  - a Az asztalon válassza ki a nyomtató ikonját.
  - **b** A menüsoron válassza ki a **Printing** (Nyomtatás) parancsot.
  - c Mind a Set Default Printer (Alapértelmezett nyomtató), mind a Start Print Queue (Nyomtatási sor indítása) elem legyen kiválasztva.

#### A papírbetöltés jelzőlámpa villog.

Ha megjelenik egy hibaüzenet, kövesse annak utasításait.

#### Mac OS X 10.0.3 - 10.1

A nyomtatószoftver Windows rendszerre való telepítéséhez lásd 8. oldal. Mac OS 8.6 – 9.2 operációs rendszerhez való nyomtatószoftver telepítéséhez lásd 12. oldal.

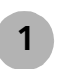

Zárjon be minden megnyitott alkalmazást.

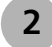

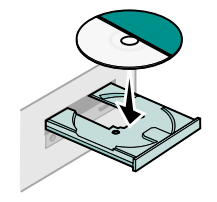

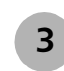

Várjon addig, amíg a Lexmark nyomtatószoftver telepítési képernyője megjelenik. Ha **nem** jelenik meg, lásd 17. oldal.

| Dick to install the printer software and to agree to the<br>icense agreement.        | Install and Agree      |     |
|--------------------------------------------------------------------------------------|------------------------|-----|
| Click to uninstall the printer software.                                             | Uninstall              |     |
| Dick to access phone numbers and Internet addresses<br>for information and supplies. | Contact Lexmark        |     |
| Click to view the end user license agreement.                                        | View License Agreement |     |
| Click to view the Read Me file.                                                      | View Read Me           | i l |

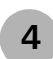

A szoftver telepítéséhez kövesse a képernyőn megjelenő utasításokat.

A nyomtató a telepítés közben kinyomtat egy igazítási lapot. Ha a nyomtató nem nyomtat igazítási lapot, lásd 17. oldal.

#### Gratulálunk!

A nyomtatót sikeresen üzembe helyezte Mac OS X 10.0.3 – 10.1 rendszerhez.

## Nyomtatás Mac OS X 10.0.3 – 10.1 rendszerben

A nyomtató üzembe helyezése és a nyomtatószoftver telepítése után készen áll az első dokumentum kinyomtatására.

A nyomtatás alaplépései a következők:

- 1 Töltse be a papírt. További információ: 6. oldal.
- 2 Nyissa meg a kinyomtatni kívánt fájlt.
- 3 Adja meg a nyomtató beállításait.
- 4 Nyomtassa ki a dokumentumot.

#### A nyomtatószoftver használata

A Lexmark Solution Center (Lexmark Megoldásközpont) átfogó útmutatást nyújt a következőkhöz:

- Fényképek, borítékok, szalagcímek vagy más speciális dokumentumok nyomtatása
- Nyomtatással kapcsolatos problémák megoldása
- Termékkiegészítők rendelése, betöltése és karbantartása
- Kapcsolatfelvétel a Lexmarkkal

A Lexmark Solution Center megnyitása:

- 1 A Dock ablakban kattintson a Finder ikonra.
- 2 A Finder ablakban kattintson az eszköztáron lévő Applications (Alkalmazások) elemre.
- 3 Kattintson duplán a Lexmark mappára.

4 A Lexmark mappában kattintson duplán a Lexmark Solution Center ikonra.

Megjegyzés: A képernyő tartalma a nyomtató és a patronok típusától függően változhat.

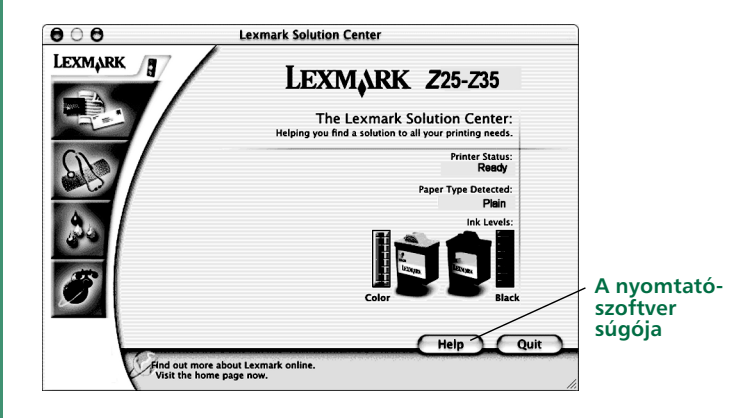

- 5 További információ:
  - Ismerje meg a Lexmark Megoldásközpont lapjait.
  - Kattintson a Súgó gombra a nyomtatószoftver súgójának megtekintéséhez. Ha végzett, kattintson a File (Fájl) menü Quit (Kilépés) parancsára.
- 6 A Lexmark Solution Center (Lexmark Megoldásközpont) bezárásához kattintson a **Quit** (Kilépés) gombra.

#### Segítségre van szüksége Mac OS X 10.0.3 – 10.1 rendszerre való telepítés közben?

#### A telepítési képernyő nem jelent meg.

- 1 Ellenőrizze, hogy a Lexmark nyomtatószoftver CD-lemeze a CD-ROM-meghajtóban van-e.
- 2 Az asztalon kattintson duplán a Lexmark Z25-Z35 CD ikonra.
- **3** A CD mappában kattintson duplán az Install (Telepítés) ikonra.
- 4 Folytatás: 3. lépés, 15. oldal.

## A nyomtató nem nyomtatta ki az igazítási lapot.

- Ellenőrizze, hogy a nyomtatópatronokat jól helyezte-e be (lásd 4. oldal).
- Kövesse a képernyőn megjelenő hibaüzenet utasításait.

#### A nyomtató nem működik.

Először is ellenőrizze az USB kábel csatlakoztatását. Ha a nyomtató továbbra sem működik:

- 1 A Dock ablakban kattintson a Finder ikonra.
- 2 A Finder ablakban kattintson az eszköztáron lévő Applications (Alkalmazások) elemre.
- 3 Kattintson duplán a Utilities mappára.
- 4 Kattintson duplán a Print Center ikonra.

Ha a nyomtató **nem** található a listában, telepítse a nyomtatószoftvert (lásd 15. oldal).

- 5 Válassza ki a nyomtatót a Printer List (Nyomtatók listája) listából.
- 6 A Printers (Nyomtatók) menüben válassza ki a **Make Default** (Alapértelmezett) parancsot.
- 7 A Printers (Nyomtatók) menüben válassza ki a **Show Queue** (Sor mutatása) parancsot.
- 8 A Queue (Sor) menüből:
  - a Válassza ki a Start Queue (Sor indítása) parancsot, ha elérhető.
  - b Válassza ki a nyomtatási feladatot, majd a Retry (Újra) parancsot, ha elérhető.

#### A papírbetöltés jelzőlámpa villog.

Ha megjelenik egy hibaüzenet, kövesse annak utasításait.

#### Kapcsolatfelvétel a Lexmarkkal

A www.lexmark.com webhelyen a következők végezhetők el:

- Technikai tanácsadás vehető igénybe.
- Regisztráltatható a nyomtató.
- Elérhetők a nyomtatóval kapcsolatos dokumentációk.
- Elolvashatók az ingyenes ajánlatok.

További információ a táblázatban található.

| Windows                                                                                                    | Mac OS 8.6 – 9.2                                                                                                    | Mac OS X<br>10.0.3 – 10.1                                                                                                    |
|----------------------------------------------------------------------------------------------------|----------------------------------------------------------------------------------------------------|----------------------------------------------------------------------------------------------------|
| <ul> <li>A hívható telefonszámok<br/>listája:</li> <ol> <li>Helyezze a<br/>nyomtatószoftver<br/>CD-lemezét a CD-ROM-<br/>meghajtóba.</li> </ol> <li>Kattintson a<br/>Kapcsolatfelvétel a<br/>Lexmarkkal Lexmark</li> <li>Technikai<br/>tanácsadás parancsra.</li> </ul> | <ol> <li>Helyezze a<br/>nyomtatószoftver<br/>CD-lemezét a CD-<br/>ROM-meghajtóba.</li> <li>Kattintson a<br/>Kapcsolatfelvétel a<br/>Lexmarkkal<br/>parancsra.</li> </ol> | <ol> <li>Helyezze a<br/>nyomtatószoftver<br/>CD-lemezét a CD-<br/>ROM-meghajtóba.</li> <li>Kattintson a<br/>Kapcsolatfelvétel a<br/>Lexmarkkal<br/>parancsra.</li> </ol> |
| Ügyfélszolgálati<br>információk elérése a<br>Lexmark webhelyéről:<br>1 Nyissa meg a Lexmark<br>Megoldásközpontot<br>(lásd 10. oldal).<br>2 Kattintson a<br>Kapcsolattartási<br>információk ↓<br>Ügyfélszolgálat<br>parancsra.                                           | <ol> <li>Az asztalon<br/>kattintson duplán a<br/>nyomtató<br/>mappájára.</li> <li>Kattintson duplán a<br/>Technikai<br/>tanácsadás<br/>parancsra.</li> </ol>             | <ol> <li>Nyissa meg a<br/>Lexmark<br/>Megoldásközpontot<br/>(lásd 17. oldal).</li> <li>Kattintson a<br/>Kapcsolatfelvétel a<br/>Lexmarkkal<br/>parancsra.</li> </ol>     |

#### Tárgymutató

#### Α

| A Lexmark webhelyének a címe  | 18   |
|-------------------------------|------|
| Az Egyesült Királyság 1984-es |      |
| telekommunikációs törvénye    | . ii |

#### В

| Be/kikapcsolás gomb    | 3  |
|------------------------|----|
| beállítás, papírvezető | 7  |
| biztonsági információk | ii |

#### С

| cikkszám       |  |
|----------------|--|
| patron         |  |
| USB kábel      |  |
| csatlakoztatás |  |
| tápegység 3    |  |
| USB kábel 3    |  |

#### E

| elkerülés, papírelakadás | 7 |
|--------------------------|---|
| ellenőrzés, nyomtatóport |   |
| (Windows)                | 1 |

#### Η

hibaelhárítás igazítási lap, a nyomtató nem nyomtatta ki Mac OS 10.0.3 – 10.1 . . . . 17

| Mac OS 8.6 – 9.2                  | 14 |
|-----------------------------------|----|
| Windows                           | 10 |
| nyomtató nem működik              |    |
| Mac OS 10.0.3 – 10.1              | 17 |
| Mac OS 8.6 – 9.2                  | 14 |
| Windows                           | 11 |
| papírbetöltés jelzőlámpa villog   |    |
| Mac OS 10.0.3 – 10.1              | 17 |
| Mac OS 8.6 – 9.2                  | 14 |
| Windows                           | 11 |
| telepítési képernyő nem jelent me | eg |
| Mac OS 10.0.3 – 10.1              | 17 |
| Mac OS 8.6 – 9.2                  | 14 |
| Windows                           | 10 |
|                                   |    |

#### 

| tta ki |
|--------|
| 17     |
| 14     |
| 10     |
|        |

#### Κ

| kábel, USB                     |    |
|--------------------------------|----|
| cikkszám                       | 1  |
| csatlakoztatás                 | 3  |
| kapcsolatfelvétel a Lexmarkkal | 18 |

#### L

Lexmark Megoldásközpont megnyitása Mac OS 10.0.3 – 10.1 . . . . . 16 Windows . . . . . . 10

#### Μ

| Mac OS 10.0.3 – 10.1           |
|--------------------------------|
| Lexmark Megoldásközpont 16     |
| nyomtatás                      |
| nyomtatószoftver súgója 16     |
| telepítés, nyomtatószoftver 15 |
| Mac OS 8.6 – 9.2               |
| nyomtatás13                    |
| Online User's Guide            |
| telepítés, nyomtatószoftver 12 |
| megkeresés, USB port 3         |
| módosítás, nyomtatóbeállítások |
| Windows                        |
| Művelet menü (Windows) 9       |

#### Ν

| nyilatkozatok                         |
|---------------------------------------|
| Az Egyesült Királyság 1984-es         |
| telekommunikációs                     |
| törvényeii                            |
| Az Európai Közösség (EC) előírásainak |
| való megfelelés ii                    |
| biztonsági információk ii             |
| ENERGY STAR ii                        |
| Japán VCCI nyilatkozat ii             |
| Kanadai ipari megfelelőségi           |
| tanúsítvány ii                        |
| nyomtatás                             |
| Mac OS 10.0.3 – 10.1 16               |
| Mac OS 8.6 – 9.2 13                   |
| Windows                               |
|                                       |

# Tárgymutató

Az üzembe helyezéstől a nyomtatásig

| Nyomtatás tulajdonságai (Windows) 9 |
|-------------------------------------|
| nyomtató nem működik                |
| Mac OS 10.0.3 – 10.1 17             |
| Mac OS 8.6 – 9.2 14                 |
| Windows                             |
| nyomtató részei 2                   |
| nyomtatóbeállítások módosítása      |
| Windows                             |
| nyomtatóport ellenőrzése            |
| (Windows)                           |
| nyomtatószoftver eltávolítása       |
| Windows                             |
| nyomtatószoftver súgója             |
| Mac OS 10.0.3 – 10.1 16             |
| Windows                             |
| nyomtatószoftver telepítése         |
| Mac OS 10.0.3 – 10.1 15             |
| Mac OS 8.6 – 9.2                    |
| Windows 8                           |

#### 0

| Online User's Guide |    |
|---------------------|----|
| Mac OS 8.6 – 9.2    | 13 |

#### Ρ

| papír betöltése 6               | 5 |
|---------------------------------|---|
| papír, betöltés 6               | 5 |
| papírbetöltés jelzőlámpa villog |   |
| Mac OS 10.0.3 – 10.1 17         | / |
| Mac OS 8.6 – 9.2 14             | ł |
| Windows 11                      |   |

| papírelakadás elkerülése | 7  |
|--------------------------|----|
| papírvezető beállítása   | 7  |
| patron                   |    |
| behelyezés               | 4  |
| cikkszám                 | 2  |
| patronok behelyezése     | 4  |
| problémamegoldás         |    |
| Mac OS 10.0.3 – 10.1     | 17 |
| Mac OS 9.6 – 9.2         | 14 |
| Windows                  | 10 |
|                          |    |

#### R

| részek, nyomtató | ) | 2 |
|------------------|---|---|
|------------------|---|---|

#### Т

| tápegység csatlakoztatása          | . 3 |
|------------------------------------|-----|
| telepítés, nyomtatószoftver        |     |
| Mac OS 10.0.3 – 10.1               | 15  |
| Mac OS 8.6 – 9.2                   | 12  |
| Windows                            | . 8 |
| telepítési képernyő nem jelent meg |     |
| Mac OS 10.0.3 – 10.1               | 17  |
| Mac OS 8.6 – 9.2                   | 14  |
| Windows                            | 10  |
|                                    |     |

#### U

| Új hardver hozzáadása képernyő | 8 |
|--------------------------------|---|
| Új hardver képernyő            | 8 |
| USB kábel                      |   |
| cikkszám                       | 1 |
| csatlakoztatás                 | 3 |

#### W

#### Windows

| eltávolítás, nyomtatószoftver | 11  |
|-------------------------------|-----|
| hibaelhárítás                 | 10  |
| Lexmark Megoldásközpont       | 10  |
| Művelet menü                  | . 9 |
| nyomtatás                     | . 9 |
| Nyomtatás tulajdonságai       |     |
| párbeszédpanel                | . 9 |
| nyomtatószoftver súgója 9,    | 10  |
| telepítés, nyomtatószoftver   | . 8 |

#### Az üzembe helyezéstől a nyomtatásig

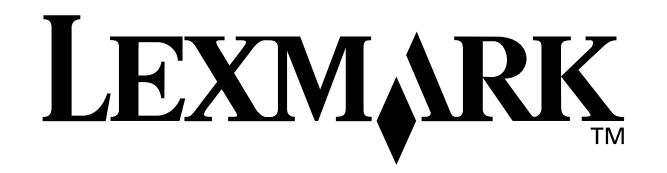

A Lexmark és a rombusz alakú emblémával ellátott Lexmark logó a Lexmark International, Inc. bejegyzett védjegye az Egyesült Államokban és/vagy más országokban.

A Color Jetprinter a Lexmark International, Inc. védjegye.

A többi védjegy a megfelelő tulajdonosok védjegye.

© 2002 Lexmark International, Inc.

740 West New Circle Road

Lexington, Kentucky 40550

www.lexmark.com